# **DOSB Statistik**

Dieses Anleitung beschreibt den Prozess, wie in der Anwendung DFBnet Verein, die Datei zur Bestandserhebung der Landessportbünde (LSB) generiert wird. Die Ausgabedatei basiert auf der vom Deutschen Olympischen Sportbund (DOSB) aufgesetzten, bundesweit einheitlichen Schnittstelle, die per DOSB-Beschluss bereits im Jahre 2003 eingeführt und in 2023 überarbeitet wurde.

Nicht alle LSB halten sich an die Vorgaben des DOSB. Hält sich ein LSB nicht an die DOSB-Vorgaben und verwendet somit eine eigene Datensystematik, kann die in DFBnet Verein erzeugte Datei zur Bestandserhebung gegebenenfalls vom Datensystem dieses LSB nicht verarbeitet werden.

- Infos des Deutschen Olympischen Sportbundes (DOSB) zur Bestandserhebung: >>hier<</li>
- Schnittstellenbeschreibung der Bestandserhebung im Dateiformat XML: >>hier<<
- Schnittstellenbeschreibung der Bestandserhebung im Dateiformat CSV: >>hier<</li>

Die Landessportbünde (LSB) in Deutschland erheben jährlich die Mitgliederdaten ihrer Vereine, die sogenannte Bestandserhebung. Hierzu stellen die LSB ihren Vereinen in der Regel Informationen zur Verfügung in welcher Form (Dateiformat), bis wann (z.B. 31.01.), mit welchem Stichtag (z.B. 01.01.) und wohin die Daten zur Bestanderhebung übermittelt werden müssen. Eine Datei für die Bestandserhebung enthält:

- die Anzahl der Mitglieder eines Vereins zum Stichtag:
- Summe A-Zahlen: alle Vereinsmitglieder, jahrgangsweise, nach Geschlechtern getrennt
- Summe B-Zahlen: Mitglieder mit Abteilungszuordnung, jahrgangsweise, nach Geschlechtern getrennt

• mögliche Geschlechter:

- männlich (m, AnzahlM)
- weiblich (w, AnzahlW)
- divers (d, AnzahlD)
- ohne Angabe (k, AnzahlO)

#### Inhalt

- 1. WICHTIGES vorab
- 2. Eingabe LSB-Vereinsnummer und Kontrolle Bundesland
- 3. Konfiguration: Sportart und Fachverband zuweisen
- 4. Datei erzeugen und herunterladen
- 5. Tipp: Datenlücken aufspüren
- 6. Sonstiges

### 1. WICHTIGES vorab

- Die Funktion zur Erzeugung der Datei f
  ür die j
  ährliche Bestandserhebung steht unter Information > Auswertungen > DOSB-Statistik zur Verf
  ügung.
- In der Bestandserhebung werden die Mitgliederdaten in Abhängigkeit des Stichtages (in der Regel 01.01.) berücksichtigt.
- Dabei sind folgende Daten eines Mitgliedes relevant und müssen korrekt in DFBnet Verein hinterlegt sein:
  - ° Geburtsdatum
  - Geschlecht
  - Vereinseintritt/-austritt
  - Abteilung (Konfiguration s. >>hier<<)</li>
  - Abteilungseintrittsdatum
  - Abteilungsaustrittsdatum (sofern Mitglied ausgetreten ist)
- Beispiele zum Vereinseintritt/-austritt:
  - Wird gezählt: Ein VOR dem Stichtag in den Verein eingetretenes Mitglied ohne Vereinssaustritt.
  - Wird gezählt: Ein VOR dem Stichtag in den Verein eingetretenes Mitglied mit Vereinssaustritt nach dem Stichtag.
  - Wird nicht gezählt: Ein VOR dem Stichtag in den Verein eingetretenes Mitglied mit Vereinssaustritt vor dem Stichtag..
  - Wird nicht gezählt: Ein NACH dem Stichtag in den Verein eingetretenes Mitglied.
- Beispiele zum Abteilungseintritt/-austritt:
  - Wird gezählt: Ein VOR dem Stichtag in die Abteilung eingetretenes Mitglied ohne Abteilungsaustritt.
  - Wird gezählt: Ein VOR dem Stichtag in die Abteilung eingetretenes Mitglied mit Abteilungsaustritt nach dem Stichtag.
  - Wird nicht gezählt: Ein VOR dem Stichtag in die Abteilung eingetretenes Mitglied mit Abteilungsaustritt vor dem Stichtag.
  - Wird nicht gezählt: Ein NACH dem Stichtag in die Abteilung eingetretenes Mitglied.
- Der Vereins- und Abteilungsstatus (aktiv, passiv) spielt in der Bestandserhebung keine Rolle, aktive und passive Mitglieder werden gleichermaßen gezählt.

### 2. Eingabe LSB-Vereinsnummer und Kontrolle Bundesland

 Nach DOSB-Vorgaben besteht eine vollständige LSB-Vereinsnummer aus einer 10-stelligen Zahl. Diese wird bei der Benennung der Ausgabedatei verwendet.

- Die Eingabe der LSB-Vereinsnummer erfolgt in DFBnet Verein unter
- Mein Portal > Administration > Stammdaten > Vereinsdaten > LSB-Vereinsnummer.
- Kontrollieren Sie dort auch unbedingt, ob das korrekte Bundesland eingetragen ist. Das ist insbesondere f
  ür Vereine in Nordrhein-Westfalen sehr wichtig.

| Mein Portal Infor                                       | mation Finanzen Organisation                                                         | Kommunikation Hilfe                                                  | Arnold Kuzorra                             |
|---------------------------------------------------------|--------------------------------------------------------------------------------------|----------------------------------------------------------------------|--------------------------------------------|
| Stammdaten Ordne<br>Vereinsdaten Finan                  | r Import/Export Konfiguration Benutzer<br>zen Kontenübersicht Abteilungen Beiträ     | verwaltung Werkzeuge Einrichtun<br>ge Rechnungen Funktionäre Ger     | gsassistent Support-Benutzer<br>neinschaft |
| Sie sind hier: Mein Po                                  | rtal > Administration > Stammdaten > Verein                                          | sdaten                                                               | Mitglieder suchen                          |
| Vereinsadresse                                          |                                                                                      |                                                                      |                                            |
| Vereinsname<br>Straße<br>PLZ<br>Ort<br>Land<br>Gemeinde | SC Musterhausen<br>Am Sportzentrum 1<br>60123<br>Frankfurt<br>Deutschland<br>(Keine) | Kunden-Nr.<br>Postfach<br>Postfach-PLZ<br>Postfach-Ort<br>Bundesland | 21120041                                   |
| Telefon<br>Mobil<br>Web                                 | 0123 - 456 789                                                                       | Telefax<br>E-Mail<br>Ansprechpartner                                 | sc-musterhausen@internet.xyz               |
| Gründungsdatum<br>Eingetragener Verein<br>(e.V.)        | 01.01.1904 III<br>✔ ②                                                                | Muss eine 10-                                                        | stellige Zahl sein!                        |

• Sollte die Ihnen bekannte LSB-Vereinsnummer aus weniger als 10 Zahlen bestehen, füllen Sie bitte das Eingabefeld nach vorne mit führenden NULLEN auf.

Ein Beispiel: Vorliegende 5-stellige LSB-Vereinsnummer: 81599 Einzugebende 10-stellige LSB-Vereinsnummer: 0000081599

| Gründungsdatum                 | 01.01.1904 | /                 |            |                     |
|--------------------------------|------------|-------------------|------------|---------------------|
| Eingetragener Verein<br>(e.V.) | ¥ 😲        | LSB-Vereinsnummer | 0000081599 | 2                   |
|                                |            |                   |            | Speichern Abbrechen |

- 3. Konfiguration: Sportart und Fachverband zuweisen
  - 1. Unter Information > Auswertungen > DOSB-Statistik > Konfiguration der jeweiligen Abteilung die DOSB Sportart zuweisen.

| Mein Portal         | Information Finanzen                       | Organisation      | Kommunikation     | Hilfe  |             |     | Arnold Ku         | Izorra |
|---------------------|--------------------------------------------|-------------------|-------------------|--------|-------------|-----|-------------------|--------|
| Mitgliederstatistik | LSB-Statistik DFB-Statistik                | DOSB-Statist      | ik BLSV-Statistik |        |             |     |                   |        |
| Übersicht Konfi     | iguration                                  |                   |                   |        |             |     |                   |        |
| Sie sind hier: In   | formation > Auswertungen > D               | OSB-Statistik > K | onfiguration      |        |             |     | Mitglieder suchen |        |
| DOSB Sportarten     | ı zuweisen                                 |                   |                   |        |             |     |                   |        |
| Abteilung           | DOSB Sportart                              |                   |                   | DOSB   | Fachverband |     |                   |        |
| Hauptverein         | (keine)                                    | •                 |                   | (kein  | is)         | •   |                   |        |
| (Baseball)          | (keine)                                    | •                 |                   | (kein  | is)         | •   |                   |        |
| Fußball             | Bankdrücken 0018                           |                   |                   | ↑ kein | is)         | ۲   |                   |        |
| Hockey              | Baseball 0019)<br>Basketball 0020          | 5                 |                   | kein   | is)         | •   |                   |        |
| Leichtathletik      | Bauchtanz 0021<br>BBP (Bauch, Beine, Po) 0 | 318               |                   | kein   | is)         | ۲   |                   |        |
| Tennis              | Beach soccer 0319                          |                   |                   | kein   | is)         | •   |                   |        |
|                     | Beachbasketball 0022                       |                   |                   |        |             |     |                   |        |
|                     | Beachminton 0024                           |                   |                   |        |             |     |                   |        |
|                     | Beachtennis 0025                           |                   |                   |        |             | Spe | ichern Abbreche   | :n     |
|                     | Beachvolleyball 0026                       |                   |                   |        |             |     |                   |        |

2. Der jeweiligen Abteilung den DOSB Fachverband zuweisen.

| Abteilung     | DOSB Sportart |   | DOSB Fachverband                                              |
|---------------|---------------|---|---------------------------------------------------------------|
| Hauptverein   | (keine)       | • | (keins)                                                       |
| Baseball      | Baseball 0019 | ٣ | (keins)                                                       |
| ußball        | (keine)       | • | Badminton 0009                                                |
| ockey         | (keine)       | Ψ | Bahnengolf 0010                                               |
| eichtathletik | (keine)       | ٣ | Basketball DDIZ                                               |
| ennis         | (keine)       | ٣ | Behinderten- u. Rehabilitationssport 0013<br>Bergsteigen 0014 |
|               |               |   | Betriebssport 0015                                            |

3. Kontrollieren Sie die Zuordnungen und speichern Sie die Daten ab mit Klick auf Speichern.

| Abteilung      | DOSB Sportart             |   | DOSB Fachverband           |    |
|----------------|---------------------------|---|----------------------------|----|
| Hauptverein    | (keine)                   | Ŧ | (keins)                    |    |
| Baseball       | Baseball 0019             | • | Baseball- u. Softball 0011 | •  |
| Fußball        | Fussball 0081             | • | Fußball 0030               | •  |
| Hockey         | Hockey 0101               | • | Hockey 0037                | T  |
| Leichtathletik | Leichtathletik allg. 0141 | • | Leichtathletik 0050        | τ. |
| Tennis         | Tennis 0274               |   | Tennis 0083                | •  |

## 4. Datei erzeugen und herunterladen

Gehen Sie zu *Information > Auswertungen > DOSB-Statistik > Mitgliederdaten*. Führen Sie folgende Schritte aus, um die Datei für die Bestandserhebung zu erhalten. Reihenfolge beachten!

1. Tragen Sie das Datum des Stichtages ein, der nächste 01.01. wird vorgeblendet. Rechts wird der zuletzt gespeicherte Stichtag angezeigt (bei erstmaliger Nutzung: "keiner").

Wählen Sie das gewünschte Ausgabeformat aus. Vorausgewählt ist XML-Format (aktuelles Format).

| Mein Portal           | Information          | Finanzen          | Organisation          | Kommunikation                                                            | Hilfe                            | Mein Menu |                                            |
|-----------------------|----------------------|-------------------|-----------------------|--------------------------------------------------------------------------|----------------------------------|-----------|--------------------------------------------|
| Mitgliederstatist     | ik Altersgruppe      | n-Statistik Di    | B-Statistik DOSE      | -Statistik BLSV-Stat                                                     | istik                            |           |                                            |
| Übersicht Kon         | figuration           |                   |                       |                                                                          |                                  |           |                                            |
| Sie sind hier: Inform | nation > Auswertur   | igen > DOSB-St    | atistik > Obersicht > | Mitgliederdaten                                                          |                                  |           | Mitglieder suchen                          |
| Vereinsdaten          | Anschrift der Vereir | nsvorstände       | Mitgliederdaten       |                                                                          |                                  |           |                                            |
| Auswertung zur l      | Bestandserhebung     | der Landesspor    | tbünde                |                                                                          |                                  |           |                                            |
| Die Auswertung        | der Mitgliederdater  | n erfolgt zu die: | en Stichtag: 01       | .01.2024                                                                 |                                  |           | letzter gespeicherter Stichtag: 01.01.2023 |
| Wählen Sie das g      | ewünschte Ausgab     | eformat aus:      |                       | XML-Format (aktuelles<br>CSV-Format (alternativ<br>DAT-Format (altes For | s Format)<br>ves Format)<br>mat) |           | letzter gespeicherter Stichtag: (keiner)   |
| Datei erzeug          | jen                  |                   |                       |                                                                          |                                  |           |                                            |

 Mit Klick auf Datei erzeugen startet der Prozess zur Erzeugung der Datei. Im Anschluss startet der Dialog zum Herunterladen\* der Datei. Dabei erzeugt DFBnet Verein automatisch einen Dateinamen mit der LSB-Vereinsnummer. Speichern Sie die Datei ab und merken Sie sich den Ablageort.

\*Je nach verwendetem Browser (z.B. Mozilla Firefox, Google Chrome, Safari, Microsoft Edge) und dessen Einstellungen erfolgt das Herunterladen bzw. Speichern der Datei in unterschiedlicher Art und Weise. Viele Browser legen heruntergeladene Dateien automatisch in den Ordner "Downloads".

| Mein Portal           | Information          | Finanzen         | Organisatio        | n <b>Komm</b> i                                                     | unikation                                            | Hilfe                         | Mein Menu |                                            |         |
|-----------------------|----------------------|------------------|--------------------|---------------------------------------------------------------------|------------------------------------------------------|-------------------------------|-----------|--------------------------------------------|---------|
| Mitgliederstatisti    | k Altersgrupper      | n-Statistik DF   | B-Statistik D      | OSB-Statistik                                                       | BLSV-Statis                                          | stik                          |           |                                            |         |
| Übersicht Konf        | iguration            |                  |                    |                                                                     |                                                      |                               |           |                                            |         |
| Sie sind hier: Inform | nation > Auswertun   | gen > DOSB-Sta   | itistik > Übersici | nt > Mitglieder                                                     | daten                                                |                               |           | Mitglieder suchen                          | <u></u> |
| Vereinsdaten A        | Anschrift der Verein | svorstände       | litgliederdaten    |                                                                     |                                                      |                               |           |                                            |         |
| Auswertung zur B      | estandserhebung      | der Landessport  | bünde              |                                                                     |                                                      |                               |           |                                            |         |
| Die Auswertung o      | der Mitgliederdater  | erfolgt zu diese | em Stichtag:       | 01.01.2024                                                          |                                                      |                               |           | letzter gespeicherter Stichtag: 01.01.2023 |         |
| Wählen Sie das g      | ewünschte Ausgab     | eformat aus:     |                    | <ul> <li>XML-Forma</li> <li>CSV-Forma</li> <li>DAT-Forma</li> </ul> | at (aktuelles I<br>at (alternative<br>at (altes Form | Format)<br>es Format)<br>nat) |           |                                            |         |
| Datei erzeug          | en                   |                  |                    |                                                                     |                                                      |                               |           |                                            |         |

3. Nach dem Herunterladen können Sie die Datei an Ihren Landessportbund übermitteln. Da die Landessportbünde unterschiedliche Datenverarbeitungssysteme verwenden, kann an dieser Stelle keine Aussage darüber getroffen werden, wie die Übermittlung an Ihren LSB stattfindet. In der Regel stellen die Landessportbünde ihren Vereinen sogenannte Portale über das Internet bereit. Dort kann die Jahrgangsdatei zur Bestandserhebung hochgeladen werden.

Liste der Landessportbünde/-verbände mit Links zur jeweiligen Bestandserhebung (keine Gewähr für Aktualität und Vollständigkeit)

| Name                                                                                                    | Link                                                                                                    |
|----------------------------------------------------------------------------------------------------|----------------------------------------------------------------------------------------------------|
| Landessportverband <b>Baden-</b><br><b>Württemberg</b> <ul> <li>Badischer Sportbund Freiburg</li> <li>Badischer Sportbund Nord</li> <li>Württembergischer<br/>Landessportbund</li> </ul> | https://www.bsb-freiburg.de/service/mitgliedschaft/bestandserhebung<br>https://www.badischer-sportbund.de/bsb-nord/mitgliedschaft/bestandserhebung/<br>https://www.wlsb.de/geschaeftsstelle-stellenangebote-gremien-mitglied-werden/mitgliedschaft-im-wlsb<br>/wlsb-statistik#Bestandserhebung |
| Bayerischer Landes-Sportverband                                                                                                    | https://www.blsv.de/startseite/verein/vereinsverwaltung/blsv-bestandserhebung/                                                                                                    |
| Landessportbund Berlin                                                                                                    | https://www.lsb-berlin.de/service-portal                                                                                                    |
| Landessportbund Brandenburg                                                                                                    | https://lsb-brandenburg.de/vereinsservice/mitgliedermeldung/                                                                                                    |
| Landessportbund Bremen                                                                                                    | https://bestandserhebung.lsb-bremen.de/index.php/bsd                                                                                                    |
| Hamburger Sport-Bund*                                                                                                    | https://www.hamburger-sportbund.de/                                                                                                    |
| Landessportbund Hessen                                                                                                    | https://www.landessportbund-hessen.de/geschaeftsfelder/vereinsmanagement/vereinsverwaltung<br>/bestandserhebung/                                                                                                    |
| Landessportbund Mecklenburg-<br>Vorpommern                                                                                                    | https://www.lsb-mv.de/service/online-bestandserhebung/                                                                                                    |
| Landessportbund Niedersachsen                                                                                                    | https://www.lsb-niedersachsen.de/mitglieder/lsb-intranet/bestandserhebung                                                                                                    |
| Landessportbund Nordrhein-<br>Westfalen                                                                                                    | https://www.vibss.de/service-projekte/bestandserhebung-fuer-vereine                                                                                                    |
| Landessportbund Rheinland-Pfalz                                                                                                    |                                                                                                    |
| <ul> <li>Sportbund Rheinhessen</li> <li>Sportbund Rheinland</li> <li>Sportbund Pfalz*</li> </ul>                                                                                         | https://sportbund-rheinhessen.de/service/sportportal-rheinhessen<br>https://www.sbr-lokal.de/<br>https://www.sportbund-pfalz.de/                                                                                                    |
| Landessportbund Sachsen                                                                                                    | https://www.sport-fuer-sachsen.de/vereinsportal-hilfe/bestandsmeldung                                                                                                    |
| Landessportbund Sachsen-Anhalt                                                                                                    | https://www.lsb-sachsen-anhalt.de/foerderung/pauschalfoerderung/online-bestandserhebung                                                                                                    |
| Landessportbund Thüringen                                                                                                    | https://www.thueringen-sport.de/service/bestandserhebung-2024/?L=0                                                                                                    |
| Landessportverband für das <b>Saarla</b> nd                                                                                                    | https://www.lsvs.de/service/service-fuer-vereine/bestandserhebung                                                                                                    |
| Landessportverband Schleswig-<br>Holstein                                                                                                    | https://www.lsv-sh.de/jaehrliche-bestandserhebung/                                                                                                    |

\*Eine Webseite für die Bestandserhebung konnte nicht gefunden werden.

## 5. Tipp: Datenlücken aufspüren

Vor generieren der Datei ist es sinnvoll, Lücken in den relevanten Mitgliederdaten aufzuspüren und gegebenenfalls zu schließen. Hierzu eignen sich entsprechend zusammengestellte Mitgliederlisten: Information > Mitglieder > Mitgliederlisten > Neue Mitgliederliste. Eine Anleitung, wie in DFBnet Verein eine neue Mitgliederliste angelegt wird, steht Ihnen >>hier<< zur Verfügung.

Geeignete Filter bzw. Datenfelder sind:

- Filter: Abteilung: (keine) Mitglieder ohne Abteilungszugehörigkeit werden angezeigt.
- Filter: **Geschlecht: (keins)** Mitglieder ohne Geschlecht werden angezeigt.
- Datenfelder: Geburtsdatum
   Anzeige des Geburtsdatums, fehlende durch sortieren nach Geburtsdatum aufspüren.

## 6. Sonstiges

#### Vereinsdaten

Erzeugen der Vereinsdaten-Datei [KSB-Vereinsnummer]ve.dat gemäß Schnittstelle.

| Mein Portal Inform                               | ation Finanzen Organisation Kom                     | munikation   | Hilfe Mein Menu                                  |                        |                   |
|--------------------------------------------------|-----------------------------------------------------|--------------|--------------------------------------------------|------------------------|-------------------|
| Mitgliederstatistik Alters                       | gruppen-Statistik DFB-Statistik DOSB-Statisti       | k BLSV-Stati | stik                                             |                        |                   |
| Übersicht Konfiguration                          |                                                     |              |                                                  |                        |                   |
| Sie sind hier: Information > A                   | uswertungen > DOSB-Statistik > Übersicht > Vereinso | laten        |                                                  |                        | Mitglieder suchen |
|                                                  |                                                     |              |                                                  |                        |                   |
| Vereinsdaten Anschrift (                         | der Vereinsvorstände Mitgliederdaten                |              |                                                  |                        |                   |
| Vereinsdaten                                     |                                                     |              |                                                  |                        |                   |
| Adressdaten                                      |                                                     |              |                                                  |                        |                   |
| Vereinsname                                      | Sportfreunde 1919 Frankfurt                         |              | Gründungsdatum                                   | 23.03.1919             |                   |
| DI 7                                             | Feigenstrabe oo                                     |              | Postfach-PL7                                     |                        |                   |
| Ort                                              | Frankfurt am Main                                   |              | Postfach-Ort                                     |                        |                   |
| Land                                             | Deutschland                                         |              | Bundesland                                       | Hessen                 |                   |
| Gemeinde                                         |                                                     |              | LSB-Vereinsnummer                                | 0000081599             |                   |
| Eingetragener Verein (e.V.)                      | Nein                                                |              |                                                  |                        |                   |
| Ansprechpartner                                  | Klaus Tellmann                                      |              | Anrede                                           | Herr                   |                   |
| Titel                                            |                                                     |              | Mobil                                            | 0123 45 67 890         |                   |
| Telefon                                          | 0123456                                             |              | E-Mail                                           | sf1919ffm@internet.xyz |                   |
| Fax                                              |                                                     |              | Web                                              | http://sf1919ffm.xyz   |                   |
| Konfiguration                                    |                                                     |              |                                                  |                        |                   |
| Vereinskurzname                                  | SF 1919 Frankfurt                                   |              | KSB/SSB-Nummer                                   | 133                    |                   |
| Schlüssel 1                                      |                                                     |              | Schlüssel 2                                      |                        |                   |
| Bankverbindung                                   | 1999999996, SF 1919 FFM Hauptverein, Bank 🗙         | •            | Bankeinzug                                       | Nein                   | ~                 |
| Ausstellung beantragt                            | - 🗸                                                 | '            | Freistellungsdauer                               |                        |                   |
| Vorläufiger/endgültiger<br>Bescheid              | Endgültig 🗸                                         | •            | Befreiung vom<br>Steuergeheimnis                 | Nein                   | ~                 |
| Ansprechpartner                                  | Klaus Tellmann                                      | à 💼          | Adresse Freigabe                                 | -                      | ~                 |
| Adresse Freigabe Online                          | Nein 🗸                                              | ·            | Adresse Freigabe Telefon                         | •                      | ~                 |
| Durchschnitt<br>Wochenstunden<br>Übungsleiter    |                                                     | ]            |                                                  |                        |                   |
| Übungsleiter ohne Lizenz<br>Männlich             |                                                     |              | Übungsleiter ohne Lizenz<br>Weiblich             |                        |                   |
| Sozialversicherungspfl.<br>Beschäftigte männlich |                                                     | ]            | Sozialversicherungspfl.<br>Beschäftigte weiblich |                        |                   |
| Beitragsdaten                                    |                                                     |              | -                                                |                        |                   |
| 1. Kinder                                        | Hauptverein, Jugendliche, 50 € / Halbjahr           | ~            |                                                  |                        |                   |
| 2. Jugendliche                                   | Hauptverein, Jugendliche, 50 € / Halbjahr           | ~            |                                                  |                        |                   |
| 3. Erwachsene                                    | Hauptverein, Erwachsene, 100 € / Jahr               | ~            |                                                  |                        |                   |
| 4. Familien                                      | Hauptverein, Familien-Beitrag, € / Jahr             | ~            |                                                  |                        |                   |
| 5. Stud. Soldaten<br>Arbeitslose Rentner         | Hauptverein, Aktiven-Beitrag, 60 € / Halbjahr       | •            |                                                  |                        |                   |
| 6.                                               | (Beitrag Auswählen)                                 | ~            |                                                  |                        |                   |
| 7.                                               | (Beitrag Auswählen)                                 | ~            |                                                  |                        |                   |
| 8.                                               | (Beitrag Auswählen)                                 | ~            |                                                  |                        |                   |
| 9.                                               | (Beitrag Auswählen)                                 | ~            |                                                  |                        |                   |
| 10. Aufnahmegebühr                               | (Beitrag Auswählen)                                 | ~            |                                                  |                        |                   |
| DOSB Datei "Vereinse                             | daten" erzeugen                                     |              |                                                  |                        | Speichern         |
|                                                  |                                                     |              |                                                  |                        |                   |

#### Anschrift der Vereinsvorstände

Erzeugen der Vereinsvorstände-Datei [KSB-Vereinsnummer]vo.dat gemäß Schnittstelle.

| Mein Portal           | Information          | Finanzen         | Organisation         | Kommunikation      | Hilfe            | Mein Menu  |                        |                   |
|-----------------------|----------------------|------------------|----------------------|--------------------|------------------|------------|------------------------|-------------------|
| Mitgliederstatisti    | k Altersgruppe       | n-Statistik DF   | B-Statistik DOSB     | -Statistik BLSV-St | atistik          |            |                        |                   |
| Übersicht Konfi       | iguration            |                  |                      |                    |                  |            |                        |                   |
| Sie sind hier: Inform | ation > Auswertur    | ngen > DOSB-Sta  | tistik > Übersicht > | Funktionärsdaten   |                  |            |                        | Mitglieder suchen |
| Vereinsdaten          | Anschrift der Verein | nsvorstände M    | 1itgliederdaten      |                    |                  |            |                        |                   |
|                       |                      |                  |                      |                    |                  |            |                        |                   |
| Funktionsgruppe       | für DOSB auswähl     | len              |                      |                    |                  |            |                        |                   |
| Funktionsgruppe:      | Deuts                | cher Olympisch   | er Sportbund         | ~                  |                  |            |                        |                   |
| Abteilung: Baseba     | all                  |                  |                      |                    |                  |            |                        |                   |
| Abteilungsleiter      | *in                  |                  |                      |                    |                  |            |                        |                   |
| Name: Candy Car       | npus Straße:         | : Conollyweg 89  |                      |                    | Funktion seit: 1 | 1.03.2017  | Spartenleiter          | ~                 |
| Abteilung: Fußbal     | u                    |                  |                      |                    |                  |            |                        |                   |
| Abteilungsleiter      | *in                  |                  |                      |                    |                  |            |                        |                   |
| Name: André Gro       | 5 Straße:            | : Heidelberger W | 'eg 23               |                    | Funktion seit: 1 | 15.01.2021 | Spartenleiter          | ~                 |
| Abteilung: Handb      | all                  |                  |                      |                    |                  |            |                        |                   |
| Abteilungsleiter      | *in                  |                  |                      |                    |                  |            |                        |                   |
| Name: Harry Hurt      | ig Straße:           | : Hauswalderstra | ße 45                |                    | Funktion seit: 2 | 23.01.2023 | Spartenleiter          | ~                 |
| Abteilung: Haupt      | verein               |                  |                      |                    |                  |            |                        |                   |
| Präsident*in          |                      |                  |                      |                    |                  |            |                        |                   |
| Name: Klaus Telln     | nann Straße:         | : Weg 1          |                      |                    | Funktion seit: 0 | 01.04.1969 | Vorsitzender/Präsident | ~                 |
| Schatzmeister*in      | n                    |                  |                      |                    |                  |            |                        |                   |
| Name: Sören Aum       | iann Straße:         | : Pfölzweg 31    |                      |                    | Funktion seit: 0 | 06.12.2022 | Schatzmeister          | ~                 |
| Abteilung: Schwir     | nmen                 |                  |                      |                    |                  |            |                        |                   |
| Abteilungsleiter      | *in                  |                  |                      |                    |                  |            |                        |                   |
| Name: Lotta Flott     | Straße:              | : Hauptstr. 1a   |                      |                    | Funktion seit: 2 | 28.01.2023 | Spartenleiter          | ~                 |
| DOSB Datei "          | Vereinsvorstän       | nde" erzeuger    | n                    |                    |                  |            |                        | Speichern         |